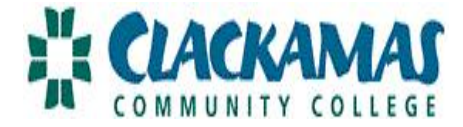

## EZ TIME: APPROVAL DIRECTIONS FOR SUPERVISORS (FT CLASSIFIED & ADMINISTRATIVE/SUPERVISORY STAFF)

\*Time sensitive: You must login on the 21<sup>st</sup> to approve schedules (or the next business work day if the 21<sup>st</sup> is a weekend or holiday). Payday is still the last banking day of the month.\*

| 1. <u>Supervisor:</u> Login to myClackamas | as Community College 🛛 📽 🥵 Community College                |
|--------------------------------------------|-------------------------------------------------------------|
|                                            | Future Students Students Staff MyClackamas for students, GO |
|                                            |                                                             |
| 2. Access the tab CougarTrax.              | CougarTrax Applications Reports                             |
| Select "Supervisor Information."           | Employee Information                                        |
| Select "Time Approval."                    | Supervisor Information Employee History Time Approval       |
|                                            | Budgeting                                                   |
|                                            |                                                             |

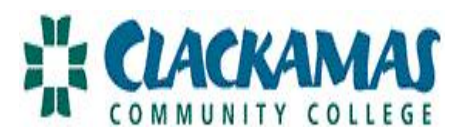

| 3. You will now see all of your employees' schedules. | Leave Re           | quest (                        | CCC Time a                             | approval (f                        | or supervi          | sors) ×                 |        |                                |                             |                    |                          | 0              |
|-------------------------------------------------------|--------------------|--------------------------------|----------------------------------------|------------------------------------|---------------------|-------------------------|--------|--------------------------------|-----------------------------|--------------------|--------------------------|----------------|
| Select "Review Entry" by their name to review.        | Approve<br>CCC Tin | Review<br>Entry<br>ne approval | Pay<br>Period<br>Stort<br>(for supervi | Pay<br>Period<br>End<br>Sors) Date | Approve<br>By Date  | Name                    | Access | Position<br>Title              | General Ledger Number       | Department         | Location                 | Total<br>Hours |
|                                                       |                    |                                | 12/01/10                               | 12/31/10                           | 12/21/10<br>11:59PM | Marsha<br>E.<br>Edwards |        | Dean<br>Human<br>Resources     | 73_7001_00_10004_50340:100% | Human<br>Resources | Oregon<br>City<br>Campus | 0.00           |
| Select "Submit."                                      |                    |                                | 12/01/10                               | 12/31/10                           | 12/21/10<br>11:59PM | Eric D.<br>Matchett     |        | Part Time<br>Classified<br>Art | 73_7001_00_10004_50340:100% | Art                | Oregon<br>City<br>Campus | 0.00           |
|                                                       |                    | SU                             | BMIT                                   |                                    |                     |                         |        |                                |                             |                    |                          |                |

| b. If an employee is not listed, contact HR! | Reminders: | <ul><li>a. Review any last minute changes to vacation, sick or personal leave.</li><li>b. If an employee is not listed, contact HR!</li></ul> |
|----------------------------------------------|------------|----------------------------------------------------------------------------------------------------|
|----------------------------------------------|------------|----------------------------------------------------------------------------------------------------|

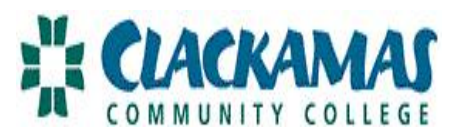

| 4. "Approve" or "Reject." | Supervisor Decision                                                                                                    |                               |  |  |  |  |  |
|---------------------------|----------------------------------------------------------------------------------------------------|-------------------------------|--|--|--|--|--|
|                           | Enter E-mail Subject                                                                                                    | REJ - Reject<br>APP - Approve |  |  |  |  |  |
|                           | Supervisor Comments                                                                                                    |                               |  |  |  |  |  |
|                           | Employee Email Address                                                                                                    | marshae@clackamas.edu         |  |  |  |  |  |
| Select 'Submit."          |                                                                                                    | SUBMIT                        |  |  |  |  |  |
|                           | Reminder: If you select reject, write a note in the Supervisor Comments box letting the employee know why and what edits to make. An automatic e-mail will be sent to the employee. |                               |  |  |  |  |  |
| 5. Logout                 |                                                                                                    |                               |  |  |  |  |  |

## SETTING UP AN ALTERNATE FOR A SUPERVISOR

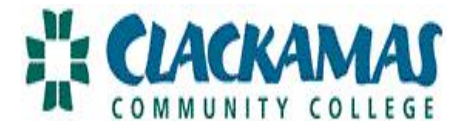

| 1. Access the tab CougarTrax.                             |                                         |   |  |  |  |
|-----------------------------------------------------------|-----------------------------------------|---|--|--|--|
|                                                           | CougarTrax Applications Reports         |   |  |  |  |
| Select "Supervisor                                        | User Account                            |   |  |  |  |
| Information."                                             | Employee Information                    |   |  |  |  |
|                                                           | Supervisor Information                  |   |  |  |  |
| Select "Time Approval."                                   | elect "Time Approval." Employee History |   |  |  |  |
|                                                           | Time Approval                           |   |  |  |  |
|                                                           | Budgeting                               |   |  |  |  |
| 2. At the bottom of the page, you can select an alternate | Approve time entries on behalf of       |   |  |  |  |
| supervisor.                                               | 0801819 - Dean Human Resources          | - |  |  |  |
| This will be in effect only for                           | 0662159 - Director, Fiscal Services     |   |  |  |  |
| the current payperiod.                                    |                                         |   |  |  |  |
| Select "Submit."                                          |                                         |   |  |  |  |
| 3. Follow the same steps to                               |                                         |   |  |  |  |
| approve or reject timesheets as you normally would.       |                                         |   |  |  |  |

Any questions or concerns, please contact HR (503.594.3458).